## New Family/Student Portal Instructions

Click the yellow Family/Student portal button from the Alpha website's Home Page header to display the login screen

| Family/Student Portal Login                                                                                                    |                                                                          |                      |  |  |  |  |  |
|----------------------------------------------------------------------------------------------------|--------------------------------------------------------------------------|----------------------|--|--|--|--|--|
| Login t                                                                                                    | o Family/Student                                                         | Portal               |  |  |  |  |  |
| You must logi<br>Please provid                                                                                                    | in to access restricted areas of this<br>e your username and password be | s web site.<br>elow: |  |  |  |  |  |
| Email:                                                                                                    | sseiff@alphaschool.org                                                   |                      |  |  |  |  |  |
| Password:                                                                                                    |                                                                          |                      |  |  |  |  |  |
| Login If you's<br>or forg<br>your<br>passw                                                                                                    |                                                                          |                      |  |  |  |  |  |
|                                                                                                    | Forgot your username or password?                                        | Click the link       |  |  |  |  |  |
| Alpha School Parents: your login                                                                                                    |                                                                          |                      |  |  |  |  |  |
| If you are new to this system, you must register for a lo<br>password to use with this web site. Please have your fa<br>student ID #'s available. |                                                                          |                      |  |  |  |  |  |
|                                                                                                    | Parent Registration                                                      |                      |  |  |  |  |  |
|                                                                                                    |                                                                          |                      |  |  |  |  |  |

When you log in, your child's Dashboard will appear. Details of the Dashboard are explained on the pages to follow.

## OVERVIEW of the DASHBOARD

The Dashboard shows at a glance ONE WEEK of information for ONE STUDENT including the Alpha Calendar, Dismissal, and assignments.

|                                                                | ALPHA SCHOOL                                  |                         |                                                      |                                 | Cli             | ck this men              | u item to<br>classes you                       |                       |                                           |
|----------------------------------------------------------------|-----------------------------------------------|-------------------------|------------------------------------------------------|---------------------------------|-----------------|--------------------------|------------------------------------------------|-----------------------|-------------------------------------------|
|                                                                | Deshboa                                       | end Class/Activity List |                                                      | car                             | n Favorite fe   | or your                  | Ovt                                            |                       |                                           |
|                                                                | Dashboard Use<br>Self, Bridy #                |                         | the dropdown b<br>boards if you ha<br>Alpha student. | utton to switch<br>we more than | stu             | dent                     | prments are lated on the                       | day they are OUE      |                                           |
|                                                                |                                               |                         | Emily's                                              | Week Starti                     | ng 12/31/20     | 17 🖽                     |                                                | Diamiasa<br>your stud | l information for<br>lent is shown        |
| Classes<br>you've                                              | Favorited<br>Class/Activity                   | Sunday                  | Monday                                               | Tuesday                         | Wednesday       | Thursday                 | Friday                                         | Sature Single-O       | al schedule;<br>scks show a<br>av change. |
| "Favorited" for<br>this student<br>using the<br>Class/Activity | Alsha School<br>Calendar                      | 12/36                   | OL/E1                                                | 81/63                           | 81,00           | 01/04                    |                                                |                       |                                           |
| List<br>are listed here                                        | Attendance /<br>Dismissel                     | 12/14                   | 01/81                                                | 81/62<br>Webur                  | B1/00<br>Rotely | 1994<br>Register         | Carly Charman                                  | 01/06                 |                                           |
|                                                                | Schence<br>Science<br>Mrs. Cessor             | 1616                    | 06/93                                                | 07.45                           | 81,400          | 01/04                    | 05/85                                          | 01/06                 |                                           |
|                                                                | Oth Grade<br>Language Arts<br>Mit. Evenkovich | sizin                   | 05,495                                               | R1/62                           | 81,00           | 01/04                    | 03/05<br>II Al American Do<br>Unit 7 Texadedar | 01/06                 |                                           |
|                                                                | Oth Grade Math<br>Mrs. Anther                 | 10%                     | 06,/81                                               | 81/62<br>Constitute with        | 81/00           | 01/94                    | 02/89                                          | 01/08                 |                                           |
| 1                                                              | Sch. Grade<br>Religion<br>Ans. Brown-Clair    | Click t<br>view i       | the links to<br>ndividual                            | 87,62                           | 81,400          | 01/04                    | 01/10<br>Militia Tani                          | 01/08                 |                                           |
|                                                                | 6th Grade<br>Social Studies<br>Also Jacos     | pages                   | for each                                             | 0,13                            | EL/CI           | 01/04<br>@ Dutine Depter | 01/11<br># Gatine Dayter                       | 01/08                 |                                           |
|                                                                | Spenish 4-6                                   | 12/36                   | 01/81                                                | 01/02                           | 81/00           | 01/04                    | CL/UE                                          | 01/06                 |                                           |

- Each student has his/her own Dashboard. If you have more than one student, use the drop down button to switch dashboards
- The first row always shows the Alpha School calendar
  - The second row always shows that child's dismissal information
- The remaining rows are customizable they are classes you have "favorited" from the CLASS/ACTIVITY List page

## CHANGING DISMISSAL/ATTENDANCE

| <                                         |        | Emily's Week                                                | Starti | ng 01/14/20 | 18 🗊                         |                            |
|-------------------------------------------|--------|-------------------------------------------------------------|--------|-------------|------------------------------|----------------------------|
| Fevorited<br>Class/Activity               | Sunday | Click or touch icons to<br>bring up windows for             | ау     | Wednesday   | Thursday                     | Friday                     |
| Aloha School<br>Calendar                  | 01/14  | entering Normal and<br>Single-Day attendence<br>information | 01/16  | 01/17       | 01/18                        | 01/19                      |
| Attendance /<br>Dismissal                 | 01/14  | 01/15<br>Bus Bus                                            | 100    | 01/17       | 01/18<br>Malker<br>Vons vons | 01/19<br>Dus<br>Vons, Usal |
| 6th Grade Earth<br>Science<br>Mrs. Cessar | 01/14  | 01/15                                                       | 01/16  | 01/17       | 01/18                        | 01/19                      |
|                                           |        |                                                             |        | 1           |                              |                            |

| Morning Daycare Walker Daycare Bus Activity Pickup Person Relationship Comment         | effective since 01/02/2018              |                      |
|----------------------------------------------------------------------------------------|-----------------------------------------|----------------------|
| Walker<br>  Daycare<br>  Bus<br>  Activity<br>Pickup Person<br>Relationship<br>Comment | Morning Daycare                         |                      |
| Daycare  Bus  Activity  Pickup Person  Relationship  Comment                           | Walker                                  |                      |
| Bus Activity  Pickup Person  Relationship  Comment                                     | Daycare                                 |                      |
| Activity Pickup Person Relationship Comment                                            | 2 Bus                                   |                      |
| Pickup Person<br>Relationship<br>Comment                                               | Activity                                |                      |
| Relationship<br>Comment                                                                | Pickup Person                           |                      |
| Comment                                                                                | Relationship                            |                      |
|                                                                                        | Comment                                 |                      |
| (May be printed on attendance report.)                                                 | (May be privited on attendance report.) |                      |
|                                                                                        | Concel                                  | Save Normal Schedule |

Make changes then click the SAVE button.

Changes to the NORMAL schedule will be effective starting the date shown, and will remain effective until you change the NORMAL schedule again.

#### FAVORITING CLASSES (Customizing your student's Dashboard)

To access a list of all classes from which you can choose, click the Class/Activity List button in the menu.

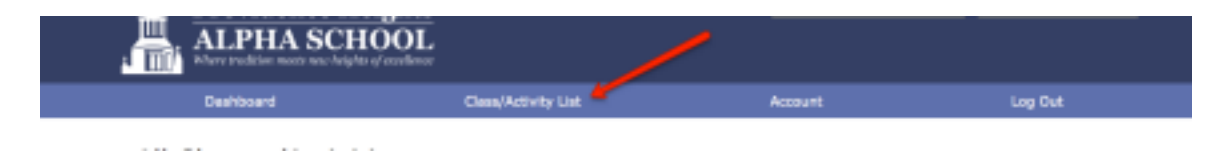

This page lists all of our class and activities available in the private parent section of our website.

Scroll to see your student's grade level(s). If you want to easily access these pages from your Dashboard, you can add each favorite class or activity for your student by clicking on that student's name in the row adjacent to the class/activity.

| 5th Grade | Physical Education PK - 8 | Mr. Hedglin      |                         |           |
|-----------|---------------------------|------------------|-------------------------|-----------|
| 5th Grade | Spanish 4-6               | Mrs. Cardella    |                         |           |
| 5th Grade | Speling 3-8               | Miss Olivo       | Click to select         | or        |
| 6th Grade | 6th Grade Earth Science   | Mrs. Cessar      | de-select clas          | 505       |
| 6th Grade | 6th Grade Language Arts   | Mrs. Evankovich  | appear on you           | ave<br>Jr |
| 6th Grade | 6th Grade Math            | Mrs. Forbes      | student's<br>Dashboard. |           |
| 6th Grade | 6th Grade Religion        | Mrs. Brown-Clair | Only .                  |           |
| 6th Grade | 6th Grade Social Studies  | Miss Zazos       | Tray .                  |           |
| 6th Grade | Art PreK-8                | Mrs. Brown-Clair | Serie                   |           |
| 6th Grade | Computers K-8             | Mrs. Selff       | Only                    |           |
| 6th Grade | Health 4-8                | Mr. Hedglin      | E=4y                    |           |
| 6th Grade | Music PreK - 8            | Mr. Kadan        | <b>Siniy</b>            |           |
| 6th Grade | Physical Education PK - 8 | Mr. Hedglin      | Emily                   |           |
| 6th Grade | Spanish 4-6               | Mrs. Cardella    | Emdy -                  |           |
| 6th Grade | Spelling 3-8              | Miss Olivo       | Server .                |           |
| 7th Grade | 7th Grade Language Arts   | Mr. Beacham      |                         |           |
| 7th Grade | 7th Grade Life Science    | Mrs. Cessar      |                         |           |

New Family Portal Instructions for Use

Updated: Jan 17, 2023

## ASSIGNMENTS on the DASHBOARD

# Assignments that each teacher has posted are listed for the classes you have Favorited

#### AS NOTED – all assignments are listed on the day they are DUE.

| <                                             |            | Emily's      | Week Starti     | ng 12/31/20               | 17 🗊                    |                                                            | >                                       |
|-----------------------------------------------|------------|--------------|-----------------|---------------------------|-------------------------|------------------------------------------------------------|-----------------------------------------|
| Favorited<br>Class/Activity                   | Sunday     | Monday       | Tuesday         | Wednesday                 | Thursday                | Friday                                                     | Saturday                                |
| Alpha School<br>Galendar                      | 12/34      | 01/81        | 00/02           | 61/03                     | 01/04                   | Assignments pos<br>teachers in differ                      | ted by<br>ent classes                   |
| Attendance /<br>Dismissal                     | 12/31      | 01/01<br>Box | 0s/02<br>Valuer | 01/03<br>Activity         | 01/04<br>Walter         | Click on the tem<br>additional inform<br>for that assignme | to display any<br>ation provided<br>int |
| 6th Grade Earth<br>Science<br>Mrs. Cesser     | 12/31      | 01/31        | B0,/02          | 81/03                     | G1/64                   | 01/28                                                      | α.υ                                     |
| 6th Grade<br>Language Arts<br>Mrs. Exankovich | 1931       | 01/01.       | 00/02           | 01/03                     | 01/84                   | 01/95                                                      | 01/                                     |
| <u>6th Grade Math</u><br>Mrs. Forbes          | 12/31      | 01/81        | 00,00           | 85/03                     | 01/94                   | 01/85                                                      | 01/                                     |
| 6th Grade<br>Religion<br>Mrs. Brown-Cleir     | 12/31      | 01/01        | 61/02           | 61/03                     | 01/94                   | 01/35                                                      | αυ                                      |
| 6th Grade<br>Social Studies<br>Miss Zozos     | 12/31      | 01/01        | 81/62           | 01/03<br>@ Cultre Chapter | 01/94<br>Cullee Chapter | 01/05                                                      | 0.0                                     |
| <b>—</b>                                      |            |              |                 | ×                         |                         |                                                            |                                         |
| 🗖 Dec                                         | ember lour | nal Due      |                 |                           |                         |                                                            |                                         |

Click to view any detail provided for that assignment

New Family Portal Instructions for Use

December Journal:

Option 1

Option 2

Homework Due Today - 01/02/2018 - 01/02/2018

Who would you choose to have there with you?

If you could spend Christmas vacation anywhere, where would you go? Would you travel or stay at home? What would you do there?

Write about the first Christmas from the perspective of someone who was involved, such as Mary, Joseph, a wiseman, shepherd, angel, the innkeeper, etc.

Updated: Jan 17, 2023

#### CALENDAR & TEACHER PAGES (each class has its own page)

From your Dashboard, click on a link to a teacher/class to view the one-month Calendar and Teacher Notes for that class.

| alendar & | Teacher Pa           | ge for 2nd                                                            | Grade Mrs                                       | s. DeVore              |                        | м             | rs. DeVore                                                         |  |
|-----------|----------------------|-----------------------------------------------------------------------|-------------------------------------------------|------------------------|------------------------|---------------|--------------------------------------------------------------------|--|
|           |                      |                                                                       |                                                 |                        | Assignments are listed | on the day th | ley are DUE                                                        |  |
| <         |                      | Jai                                                                   | nuary, 2018 (                                   | D                      |                        | _             | The top portion of a teacher/class page                            |  |
| Sunday    | unday Monday         |                                                                       | Wednesday                                       | Thursday               | Friday                 | Saturd        | shows a one-month<br>calendar with upcoming<br>assignments, tests, |  |
| 12/31     | 01/05                | 01/02                                                                 | 01/03                                           | 01/84                  | 81/05                  |               | reminders, etc.                                                    |  |
|           | B perch obsend works | At the week in pecents                                                | Library Basha Dat                               | Test Today in Main     | B Test Teday or Valet  |               | Click on the Born to one                                           |  |
|           |                      |                                                                       | #1 This Week In Secon                           | & Swin Today           | B Spatting Test Today  |               | any more detail provided                                           |  |
|           |                      |                                                                       |                                                 | 10 This Week in Second | #1 This Week in Secon  |               | by the teacher.                                                    |  |
| 01/87     | 81/08                | 01/39                                                                 | 01/10                                           | 01/11                  | 01/12                  |               | 01113                                                              |  |
| 01/14     | 01/15                | 01/16                                                                 | 01/17                                           | 01/18                  | 01/19                  |               | 01/20                                                              |  |
| 01/21     | 01/22                | 01/23                                                                 | 01/24                                           | 01/25                  | 01/26                  |               | 01/27                                                              |  |
| 01/28     | 81/29                | This bottor<br>the page p<br>general int<br>resources,<br>notes, etc. | m portion of<br>rovides<br>formation,<br>links, | 00/191                 | 83/03                  |               | 02/63                                                              |  |

Teacher's Notes: This is a great website to practice our spelling words each week, spellingcity.com

This website goes with our math book. You can play games, practice math problems, and do brainteasers1 www.progressinmathematics.com

This link will allow you to see our reading books and extra leveled readers online. To access the information our Username is FirstGrade and the password is alpha1. Once logged in, go to Ny Library https://www-k6.thinkcentral.com/ePC/start.do

#### Example 1: Mrs. Devore's 2<sup>nd</sup> Grade

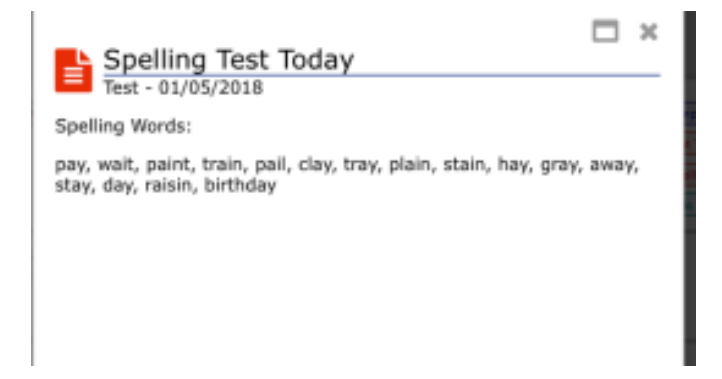

New Family Portal Instructions for Use